## CentrOrnitologicoToscano

# ATLANTE ZONE UMIDE DELLA TOSCANA

## https://lnx.centrornitologicotoscano.org/aaa-cot-mappe/page-login.php

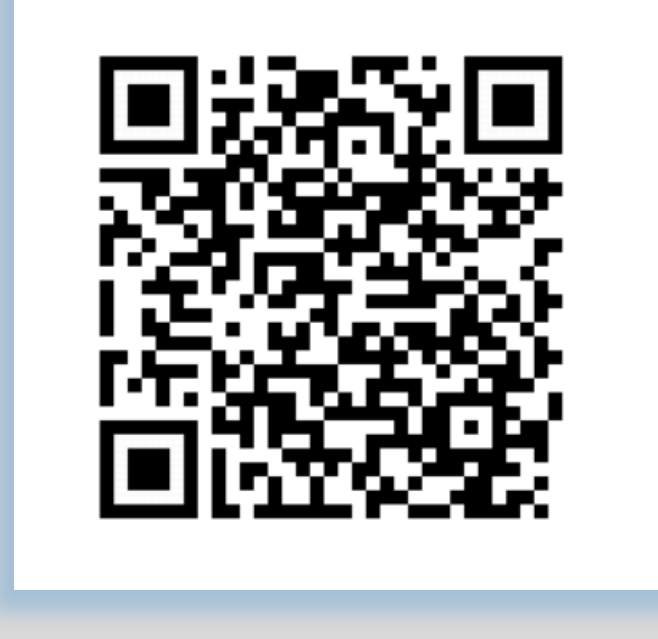

Login: cot Password: rampichino

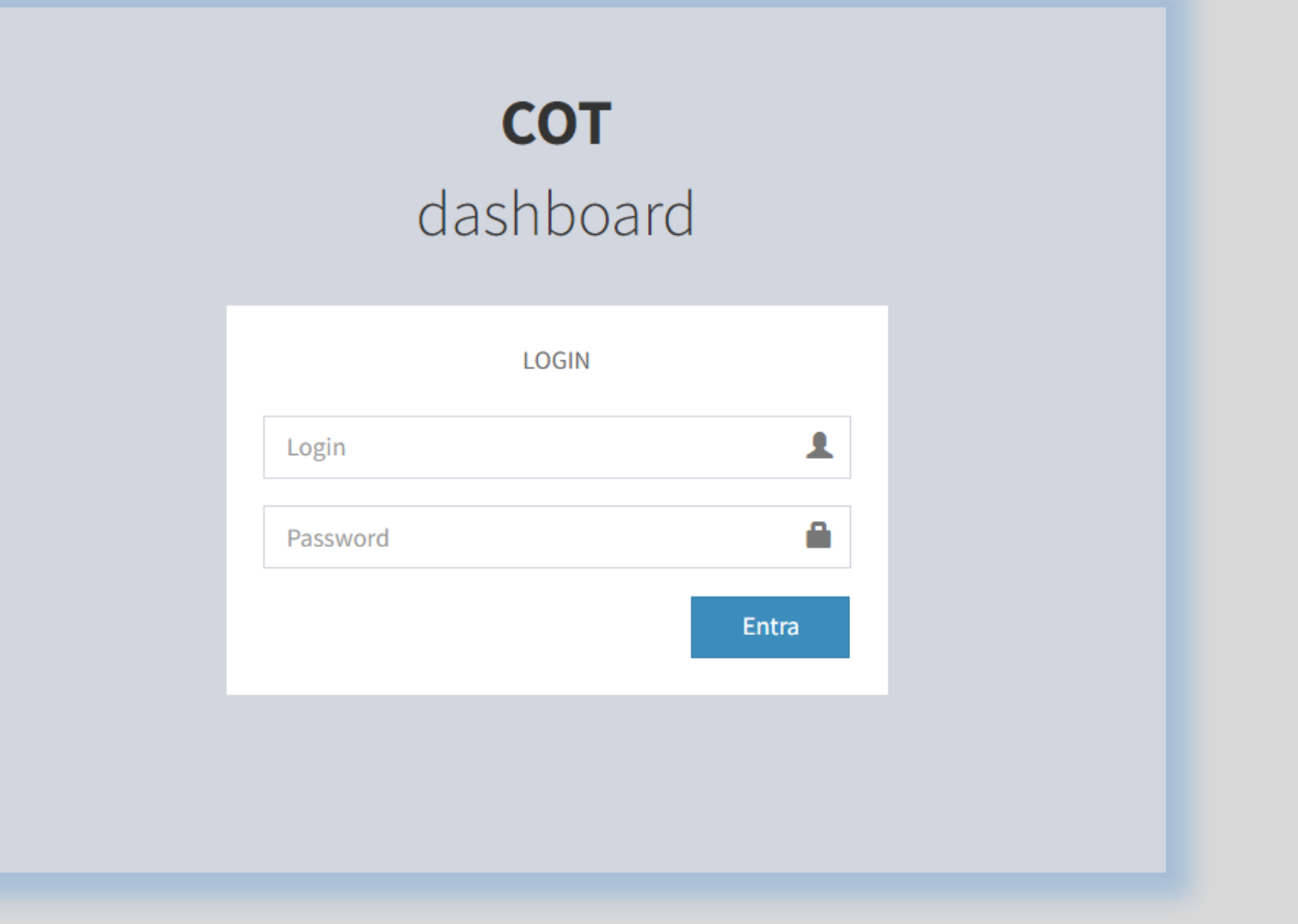

NOTA BENE:

utilizzare il protocollo HTTPS nel caso la vogliate usare su uno smartphone per poter fare il punto con il GPS (autorizzazioni da voi impostate permettendo).

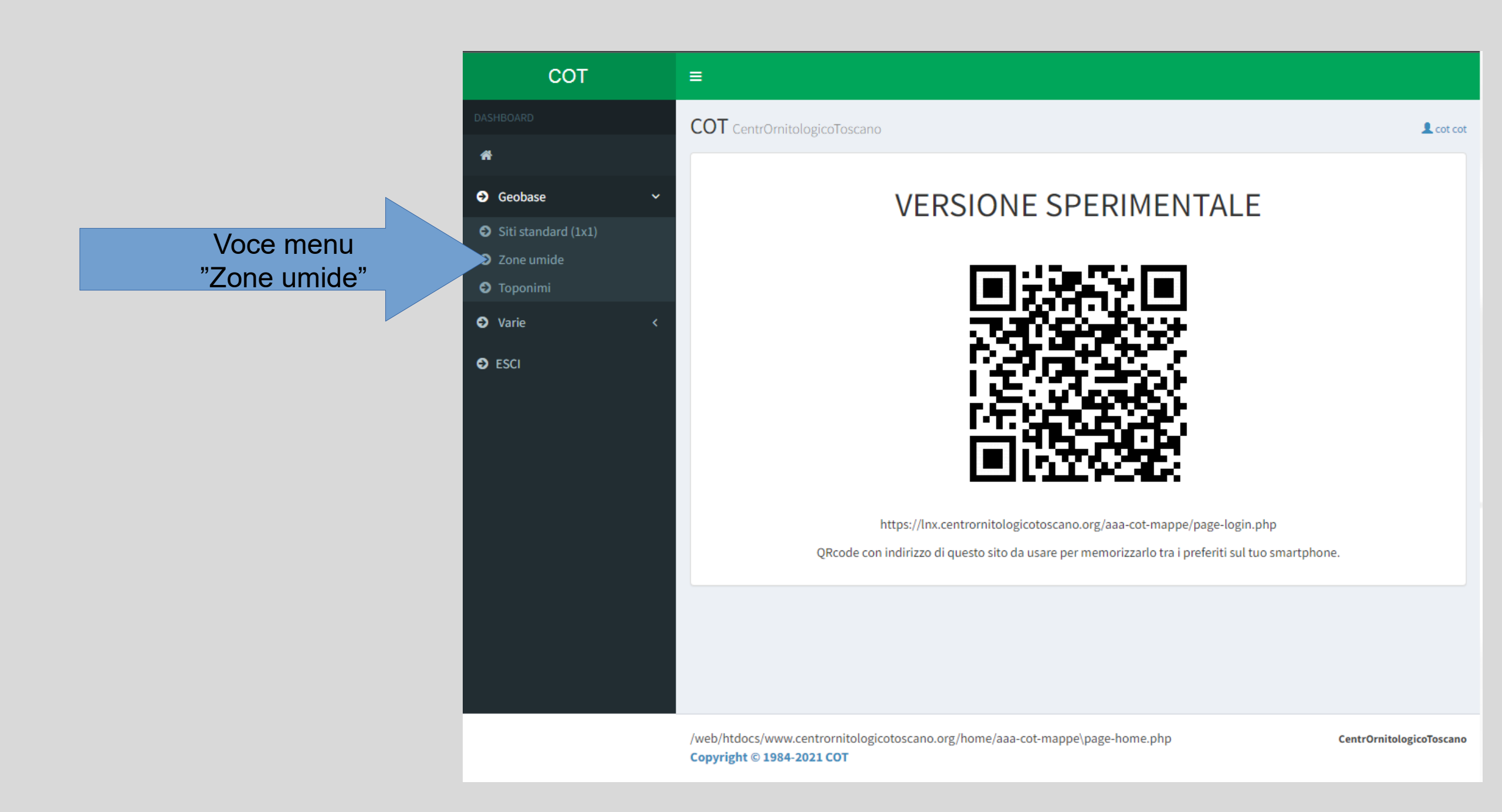

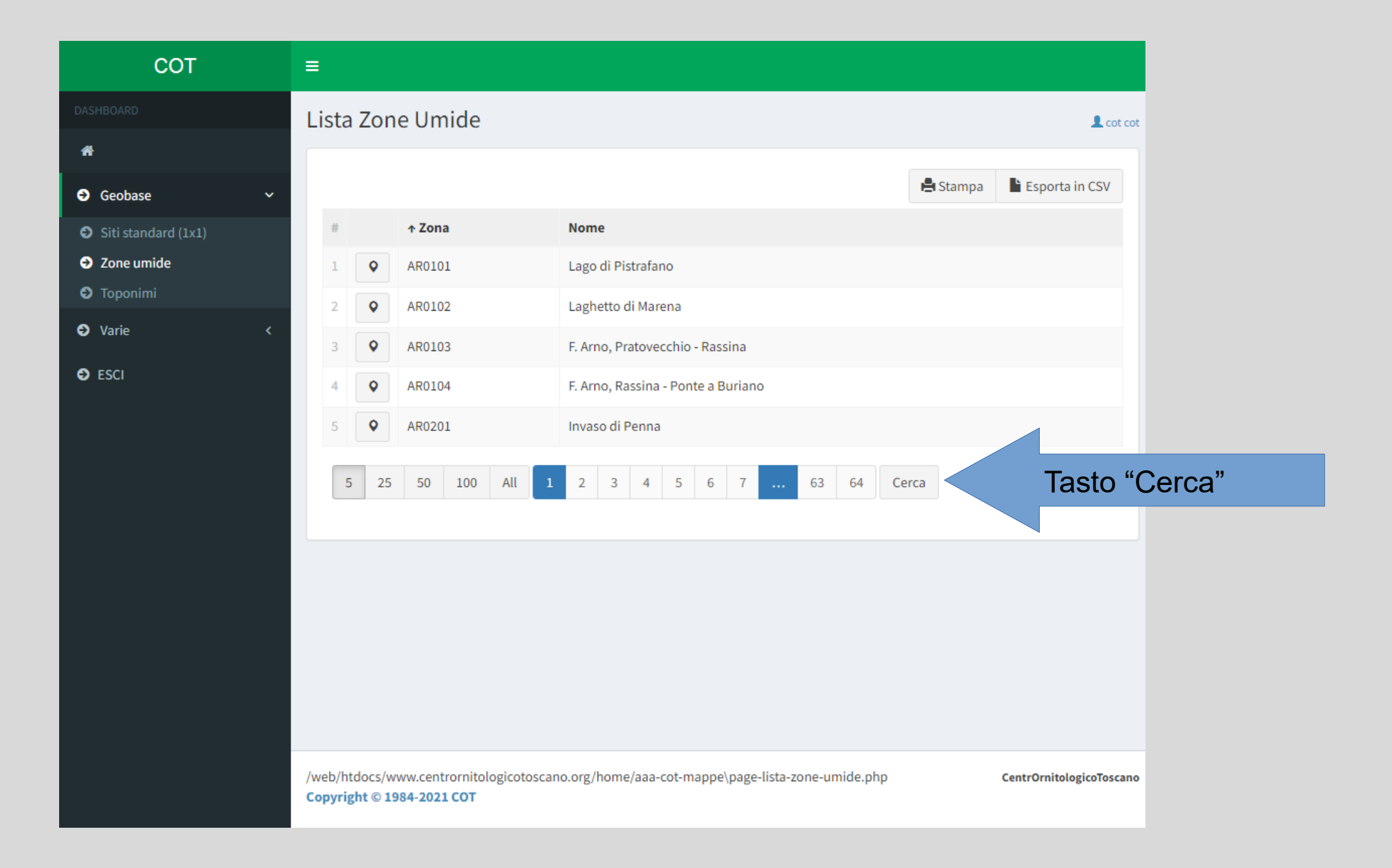

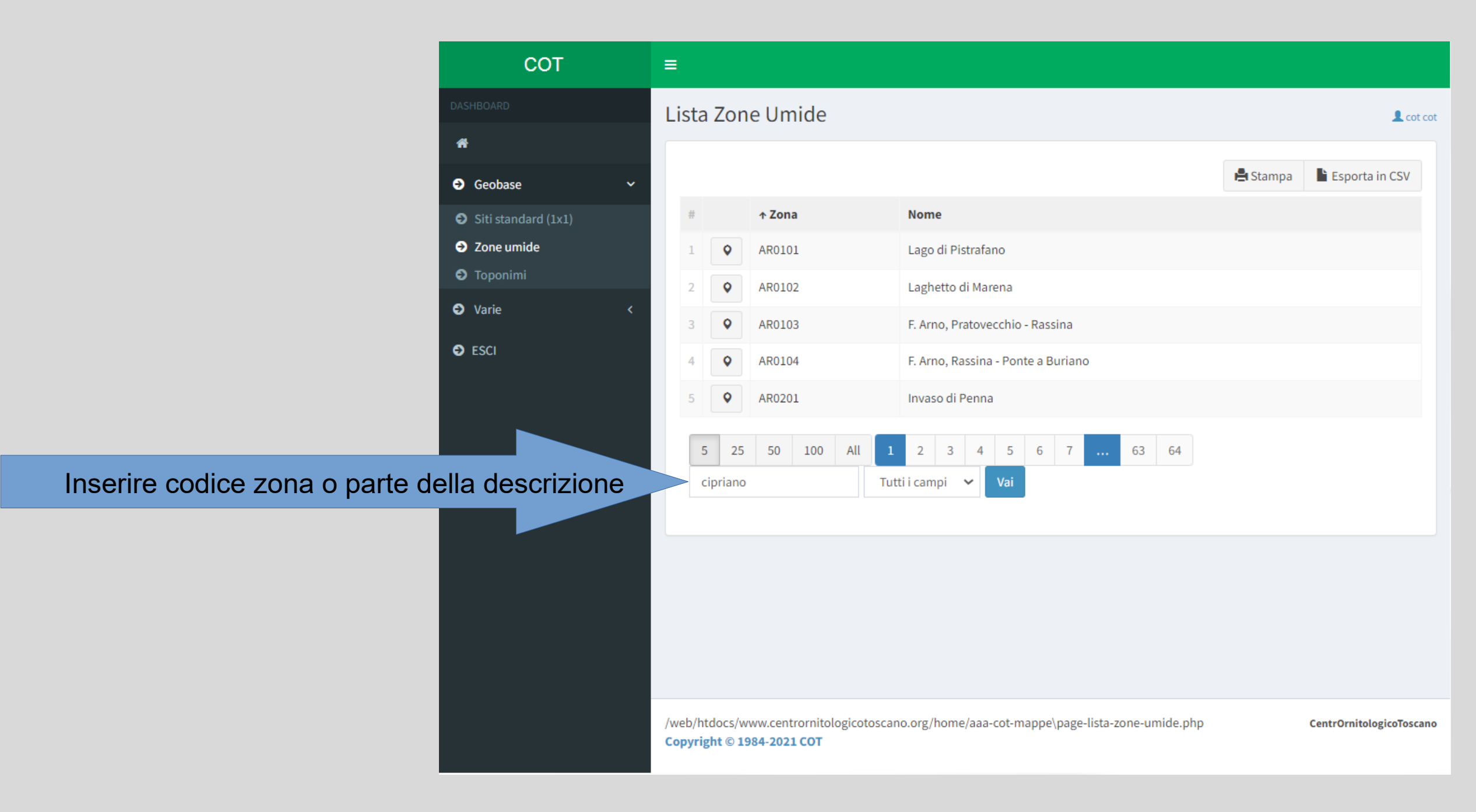

| сот                 | =                                                                                                    |     |
|---------------------|----------------------------------------------------------------------------------------------------|-----|
| DASHBOARD           | Lista Zone Umide                                                                                                    | cot |
| <b>#</b>            |                                                                                                    |     |
| ➔ Geobase ✓         | 🖺 Stampa 📑 Esporta in CSV                                                                                                    |     |
| Siti standard (1x1) | # ↑Zona Nome                                                                                                    |     |
| ➔ Zone umide        | 1 🔷 AR0205 Lago di San Cipriano                                                                                                    |     |
| Toponimi            |                                                                                                    |     |
| O Varie <           | 50 100 All cipriano Tutti i campi 🗸 Vai Reset                                                                                                 |     |
| Second              | Usando il tasto con icona "marker" si apre la mappa                                                                                           |     |
|                     | /web/htdocs/www.centrornitologicotoscano.org/home/aaa-cot-mappe\page-lista-zone-umide.php CentrOrnitologicoTosca<br>Copyright © 1984-2021 COT | 300 |

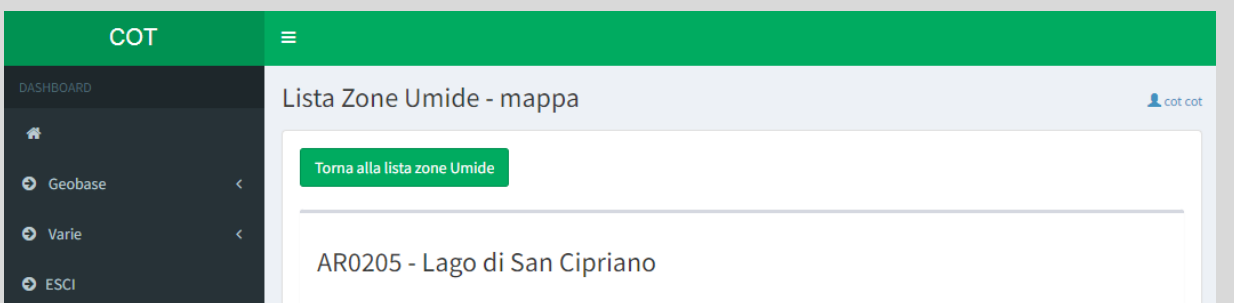

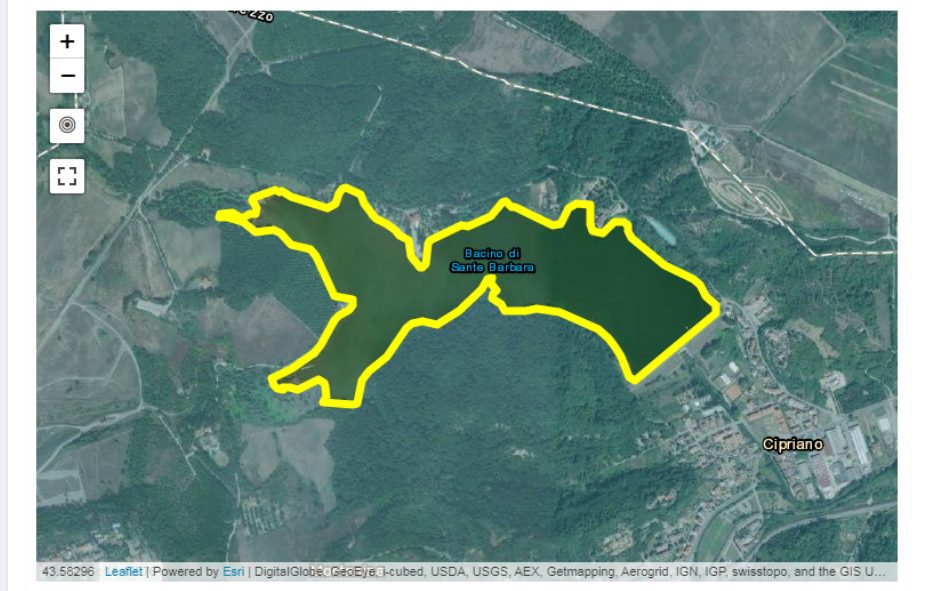

| GeoJSON                                                                                                    |   |
|----------------------------------------------------------------------------------------------------|---|
| {"type":"Feature","properties":["zona":"AR0205","sottozona":"AR0200","nome":"Lago di San Cipriano"},"geometry":<br>{"type":"MultiPolygon","coordinates":[[[11.486341973096,43.574667501675],[11.486129857117,43.57476645803],<br>[11.486008795484,43.574978659177],[11.48580711798,43.575328814666],[11.485586972685,43.575585120193],                                                   |   |
| Copia GeoJSON Download GeoJSON                                                                                                    |   |
| GPX                                                                                                    |   |
| <pre><gpx creator="togpx" version="1.1" xmlns="http://www.topografix.com/GPX/1/1" xmlns:xsi="http://www.w3.org/2001/XMLSchema-instance" xsi:schemalocation="http://www.topografix.com/GPX/1/1 http://www.topografix.com/GPX/1/1/gpx.xsd">&lt;<metadata></metadata><trk><name></name></trk></gpx></pre>                                                                                   |   |
| Copia GPX Download GPX                                                                                                    |   |
| KML                                                                                                    |   |
| xml version="1.0" encoding="UTF-8"? <kml xmlns="http://www.opengis.net/kml/2.2"><document><placemark><br/><extendeddata><data name="zona"><value>AR0205</value></data><data name="sottozona"><value>AR0200</value><br/></data><data name="nome"><value>Lago di San Cipriano</value></data></extendeddata><multigeometry><polygon></polygon></multigeometry></placemark></document></kml> | • |
| Copia KML Download KML                                                                                                    |   |
|                                                                                                    |   |

/web/htdocs/www.centrornitologicotoscano.org/home/aaa-cot-mappe\page-lista-zone-umide-mappa.php CentrOrnitologicoToscano Copyright © 1984-2021 COT

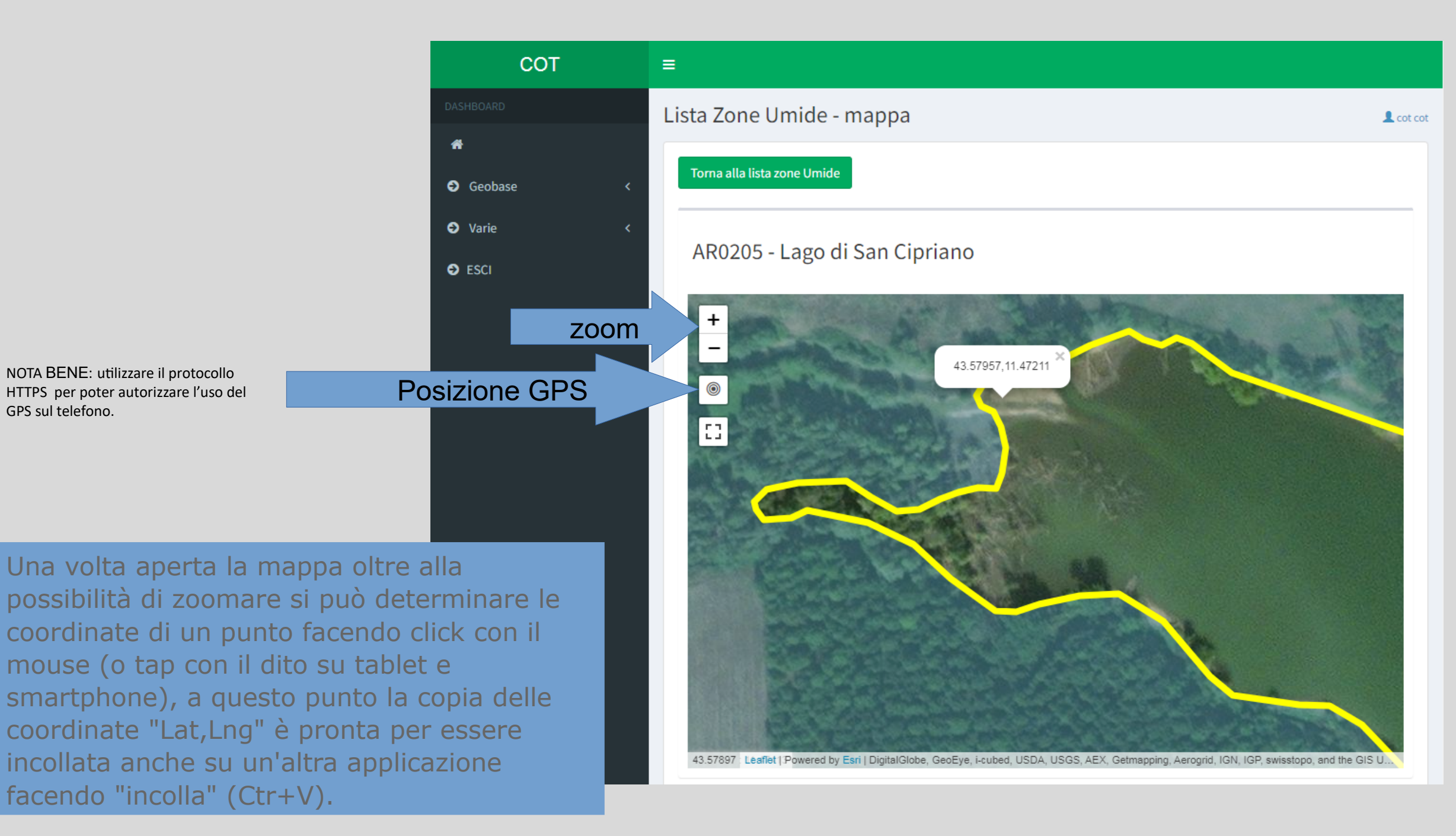

#### GeoJSON

{"type":"Feature","properties":{"zona":"AR0205","sottozona":"AR0200","nome":"Lago di San Cipriano"},"geometry": {"type":"MultiPolygon","coordinates":[[[11.486341973096,43.574667501675],[11.486129857117,43.57476645803], [11.486008795484,43.574978659177],[11.48580711798,43.575328814666],[11.485586972685,43.575585120193],

Nella parte inferiore della pagina potete trovare la rappresentazione vettoriale della zona umida in diversi formati: GeoJSON, GPX e KML.

Per chi usa un dispositivo GPS o qualche applicazione tipo GPS per smartphone potete scaricare direttamente il file GPX.

Per chi usa GoogleEarth potete scaricare il file KML.

Per chi usa QGIS potete scaricare uno qualsiasi.

| Copia GeoJSON Download GeoJSON                                                                                                    |    |
|----------------------------------------------------------------------------------------------------|----|
| GPX                                                                                                    |    |
| <pre><gpx creator="togpx" version="1.1" xmlns="http://www.topografix.com/GPX/1/1" xmlns:xsi="http://www.w3.org/2001/XMLSchema-instance" xsi:schemalocation="http://www.topografix.com/GPX/1/1 http://www.topografix.com/GPX/1/1/gpx.xsd"><metadata></metadata><trk><name></name><desc>zona=AR0205</desc></trk></gpx></pre>                                                               |    |
| KML                                                                                                    |    |
| xml version="1.0" encoding="UTF-8"? <kml xmlns="http://www.opengis.net/kml/2.2"><document><placemark><br/><extendeddata><data name="zona"><value>AR0205</value></data><data name="sottozona"><value>AR0200</value><br/></data><data name="nome"><value>Lago di San Cipriano</value></data></extendeddata><multigeometry><polygon></polygon></multigeometry></placemark></document></kml> |    |
| Copia KML Download KML                                                                                                    |    |
| /web/htdocs/www.centrornitologicotoscano.org/home/aaa-cot-mappe\page-lista-zone-umide-mappa.php CentrOrnitologicoTosca<br>Copyright © 1984-2021 COT                                                                                                    | 10 |

## ÷

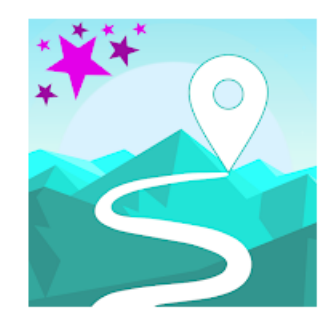

### **GPX** Viewer

Vectura Games OÜ Viaggi e info locali
PEGI 3

\*\*\*\* 36.296 🚊

Contiene annunci · Offre acquisti in-app

😫 Aggiungi alla lista desideri

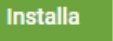

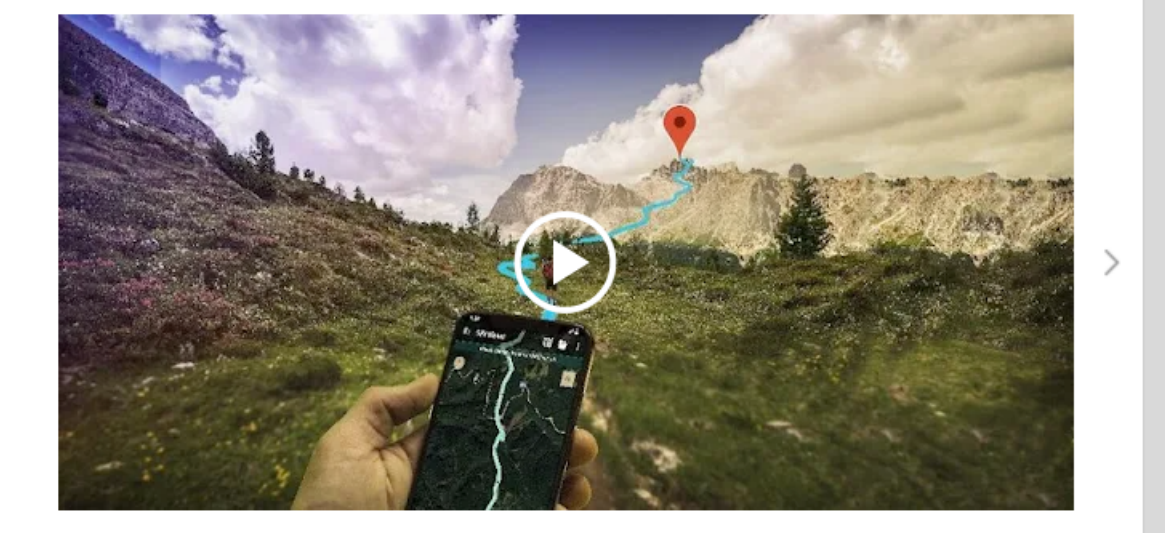

Visualizza file gpx, kml, kmz, loc, con tante funzioni in più. Scopri perché siamo una delle app di mappe con migliore valutazione. GPX Viewer è il miglior localizzatore GPS, visualizzatore di tracce GPS, editore, analizzatore e semplice strumento di navigazione per i tuoi viaggi e attività all'aperto.

#### GPX, KML, KMZ E LOC

- visualizza tracce, rotte e waypoint da file gpx, kml, kmz e loc
- modificare i metadati di tracce, rotte e waypoint
- · browser in grado di aprire molteplici file con supporto per preferiti e cronologia
- · compressione file gpx in gpz e file kml in kmz (archivi zip)

#### STATISTICHE DETTAGLIATE

- analizza informazioni e statistiche di tracce e rotte
- visualizza grafici quali curve di altitudine e velocità per tracce e rotte
- visualizza grafici per altri dati della traccia quali ritmo, frequenza cardiaca, energia, temperatura esterna
- analizza le informazioni dei waypoint e modifica le loro icone
- modifica colore di traccia e rotta
- colora traccia e rotta in base ai parametri di altitudine, velocità, ritmo, frequenza cardiaca o temperatura esterna

#### MAPPE ONLINE

- mappe online come Google Maps, Mapbox, HERE, Thunderforest ed altre basate su dati
   OpenStreetMap, anteprima: https://go.vecturagames.com/online (le mappe online Mapbox, HERE e
   Thunderforest devono essere acquistate)
- livelli OpenWeatherMap (deve essere acquistato)
- aggiungi le tue mappe online TMS o WMS personalizzate

#### SEMPLICE STRUMENTO DI NAVIGAZIONE

- mostra posizione GPS in tempo reale sulla mappa
- segui la posizione GPS in tempo reale aggiustando la posizione della mappa
- rotazione della mappa in base al sensore di orientamento del dispositivo o alla direzione rilevata dal GPS
- grazie alla funzione di inseguimento e rotazione della mappa GPX Viewer può essere utilizzato come semplice strumento di navigazione

notifica quando la posizione GPS si trova nelle vicinanze di un waypoint, con distanza regolabile

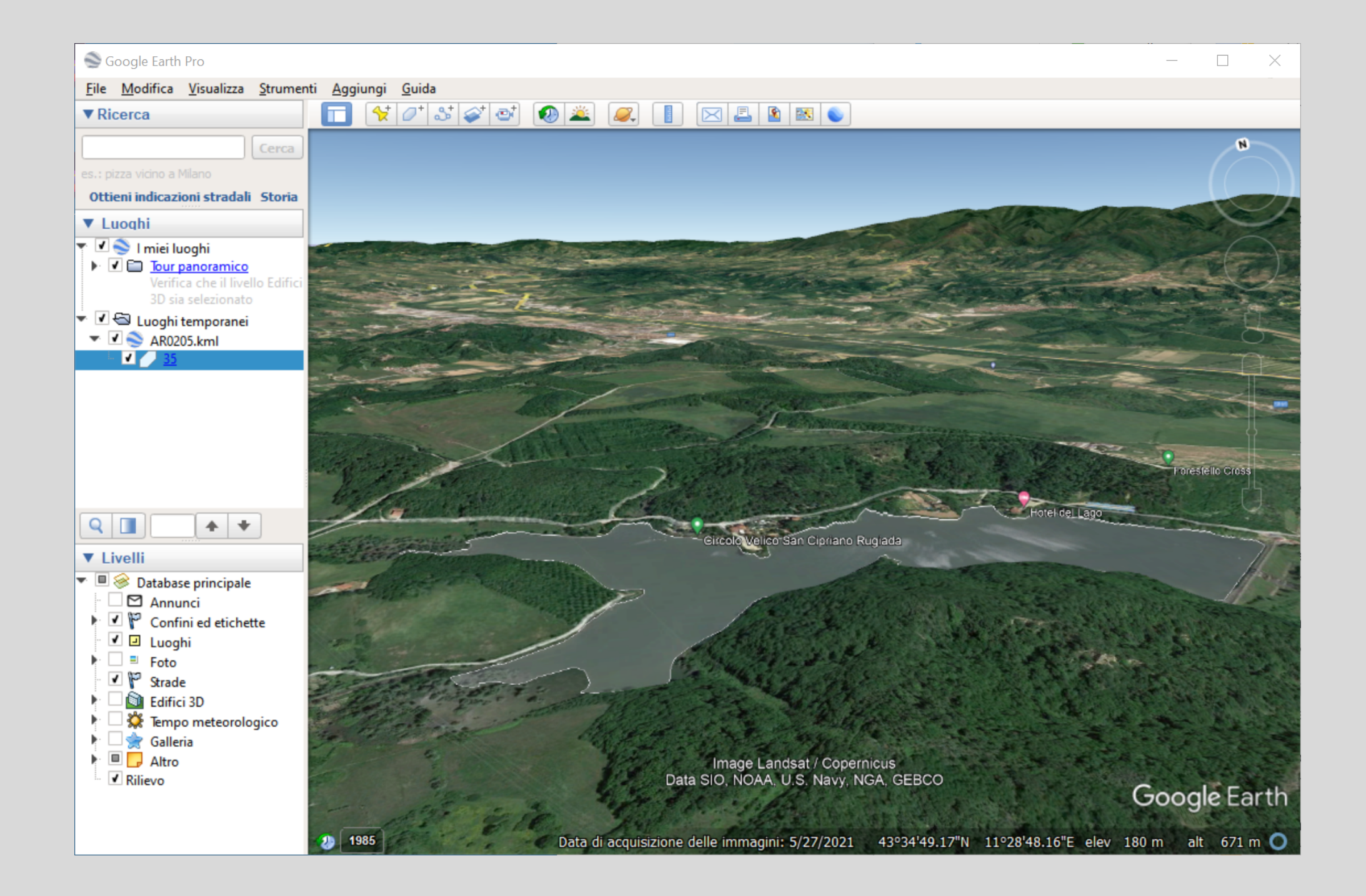

## **TIP & TRIKS**

Se non sapete come raggiungere una zona umida potete usare in modo combinato le mappe COT e Google Maps.

Fatto il punto sulla zona umida che volete raggiungere con il click del mouse sulla webapp delle mappe COT, poi incollate le coordinate su Google Maps e chiedete le indicazioni stradali dal punto di partenza.

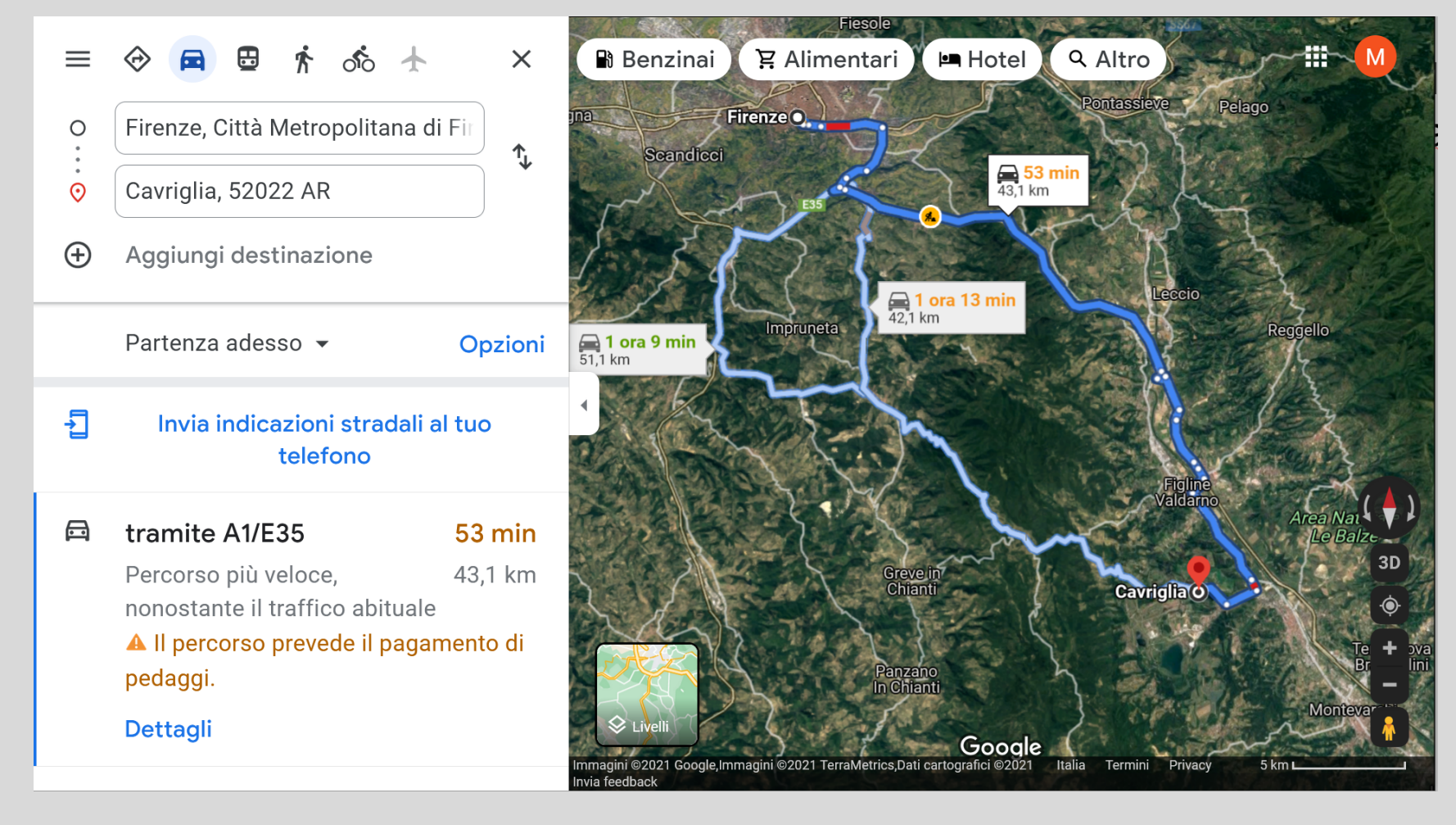